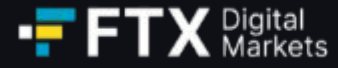

# FTX Digital Markets Ltd. 索赔用户指南

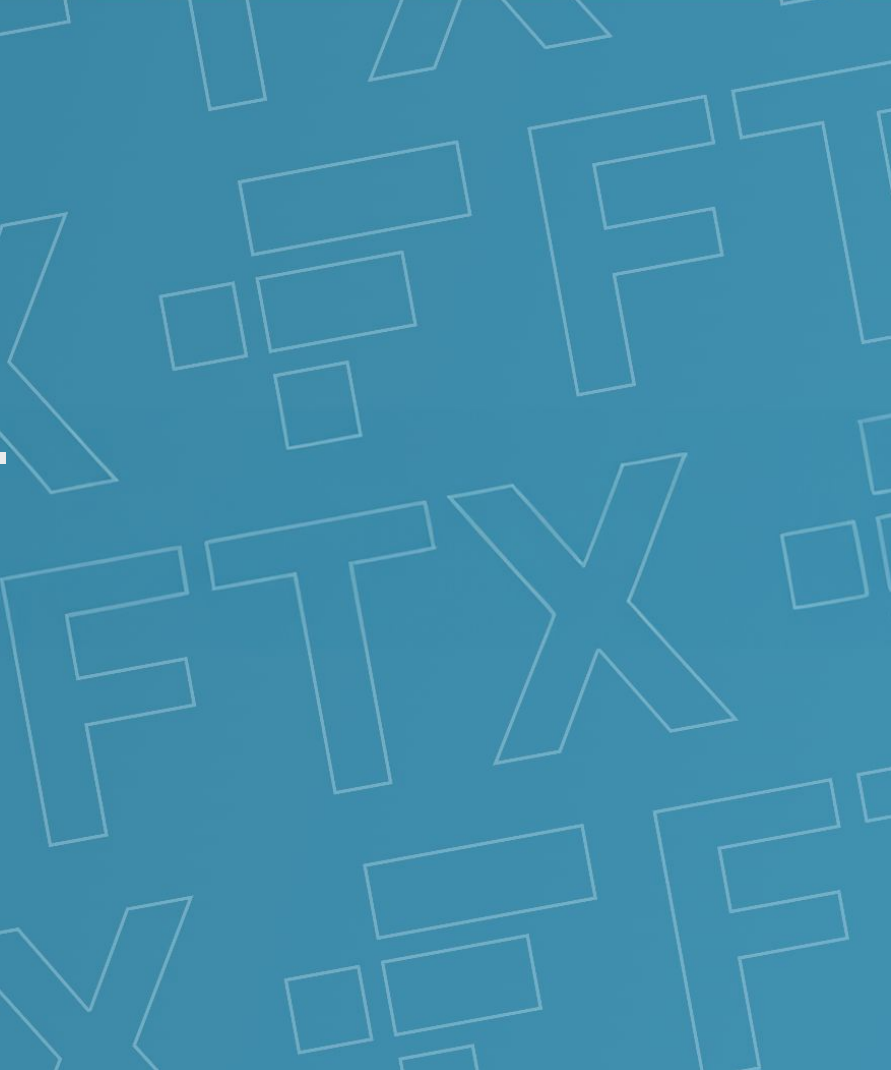

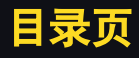

## 1 账户注册 – 创建索赔门户账户

- 2 登记债权人和客户账户详细信息 FTX账户关联
- 3 余额确认 接受或质疑列出的余额
- 4 身份验证
- 5 资产转让
- 6 附录
  - A 门户网站截图
  - B 术语表

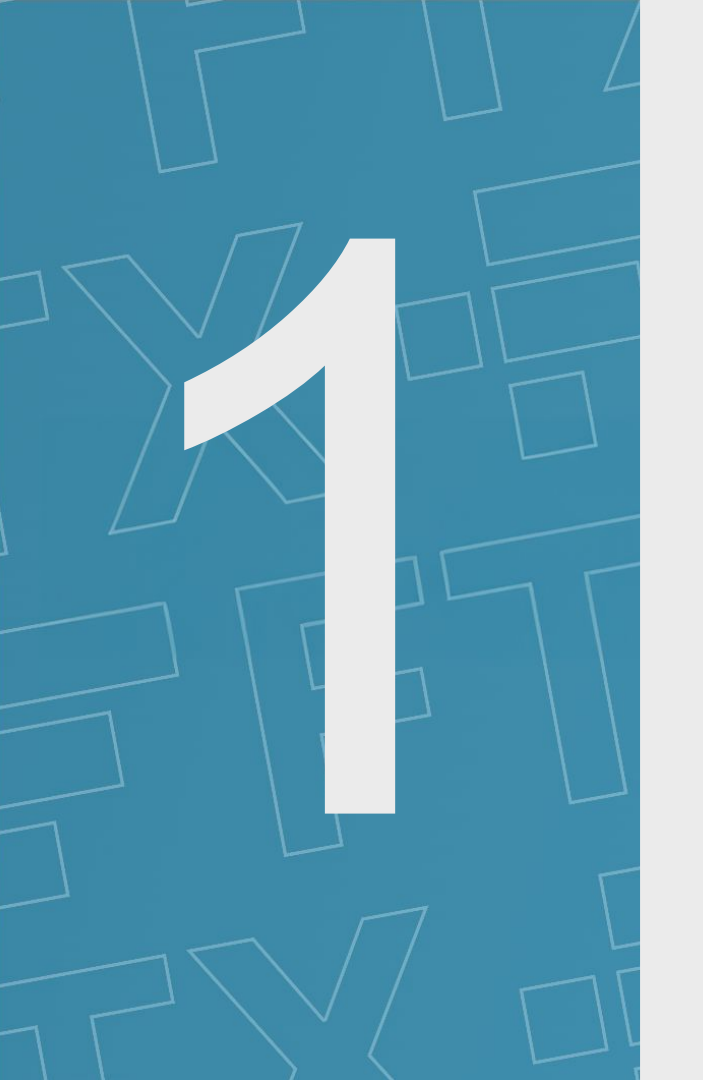

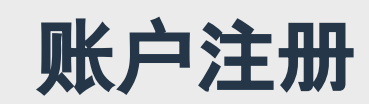

|    | Q                                                                                                    |                                                                              |                                                                                                    | $\checkmark$                                                                                                    | $\bigcirc$                                                                                                    | $\checkmark$                                                                            |
|----|----------------------------------------------------------------------------------------------------|------------------------------------------------------------------------------|----------------------------------------------------------------------------------------------------|----------------------------------------------------------------------------------------------------|----------------------------------------------------------------------------------------------------|-----------------------------------------------------------------------------------------|
|    | Account re                                                                                                    | gistration                                                                   | 你在这里on of creditor and customer account d                                                                                                    | letails Balance acceptance                                                                                                    | Identity verification                                                                                                    | Asset transfer                                                                          |
|    | 账户》                                                                                                    | 主册                                                                           | 登记债权人和客户账户详细信息                                                                                                    | 余额确认                                                                                                    | 身份验证                                                                                                    | 资产转让                                                                                    |
| 帐月 | 「注册                                                                                                    | <del>]</del> — 创                                                             | <b>J建索赔门户账户</b>                                                                                                    |                                                                                                    |                                                                                                    |                                                                                         |
| 为( | +&?                                                                                                    | <ul> <li>・ 次迎「</li> <li>・ 次迎「</li> <li>・ 为 提 の う</li> <li>・ 初 建 「</li> </ul> | FTX.com 或"FTX International"的所有客户<br>能会被根据另一种流程进行处理。但是, 如集<br>提交索赔, 您首先需要在 FTX Digital Claim<br>了您的信息, 您将收到一个链接, 用于找回您<br>注册信息。<br>账户后, 您将能够链接您的 FTX 账户、查看!                                                                                                    | 均可向 FTX Digital Markets Ltd.("FTX<br>具有疑问, 我们欢迎您在巴哈马程序中摄<br>Portal上创建一个账户。 <i>注意:如果您之<br/>您的原始注册详细信息并设置新密码。</i> 请<br>账户余额(根据 JOL 记录)并提交索赔(                                                                                                    | Digital")提出索赔。如果您是澳大利到<br>出索赔,联合官方清算人("JOL")将<br>之前已通过门户网站的初始版本(此初<br>情不要选择"Create Claim"按钮,因为;<br>如后续页面第2部分和第3部分所述)。                                                               | E、欧洲、土耳其或日本的客户,<br>考虑您的索赔。<br>1始版本旨在注册客户联系方式)<br>这么做门户网站不会链接到您最<br>。                    |
| 我建 | □(町)<br>町一<br>山<br>町<br>中<br>一<br>日<br>一<br>日<br>一<br>二<br>一<br>一<br>一<br>一<br>一<br>一<br>一<br>一<br>一<br>一<br>一<br>一<br>一<br>一 | ・・<br>1.2. 3.4. 成您如户录 请<br>二需 联索 a. b. c. 当密 功没 果主(二确)                       | X Digital Claim Portal的主页上,请选择"Creat<br>要完成以下步骤来创建账户:<br>系信息(包括姓名、电话号码和电子邮件地址<br>赔人类型:<br>个人客户 - FTX.com 或"FTX International"<br>机构客户 - FTX.com 或"FTX International"<br>非客户债权人 - 向 FTX Digital 提供商品或<br>, JOL 将联系后续步骤以提交您的索赔。<br>请确保您在继续之前选择了正确的类型,因<br>前索赔人的详细信息(包括姓名、出生日期和<br>码 - 该密码将是一个新密码,不需要与您的<br>i. 至少一位数字<br>ii. 至少一个特殊字符 (!"#\$%&'()*+,/:;<=>?<br>完成上述所有信息后,单击"Next"按钮,您将<br>有收到电子邮件,请检查您的垃圾邮件文件<br>您收到错误消息指出用户名已被使用,则说E<br>页上的登录("Login"),再单击忘记密码("Fol<br>Login")按钮登录。<br><i>保您仅创建一个索赔门户账户,并将所有 Fi</i> | te Claim"按钮以开始创建您的理赔账户<br>此)<br>(以个人名义提出索赔的客户<br>(以公司名义提出索赔的客户<br>服务的贸易债权人,包括少数员工。注意<br>(为在进入下一部分后您将无法更改您的<br>切开户日期)<br>FTX 账户关联的密码相同。密码长度必<br>?@[\]^_`{ }~)<br>译到一个弹出窗口说明已发送带有验证<br>要,或者您可以单击重发验证码("Reser<br>明您的电子邮件已经被创建了账户。如复<br>rgot Password?")按钮并输入您帐户的<br>TX 账户链接到该账户(请参阅下页第2番 | 。<br>意:非客户债权人将被手动处理,因此<br>加索赔人类型。<br>须至少为 8 个字符,并包含以下 <b>所有</b><br>E码("one time PIN")的电子邮件,您<br>和d verification email")。<br>果您之前尝试过设置帐户,则需要取》<br>电子邮件地址。然后,您将可以重置<br>部分,了解链接账户的说明)。 | ; <i>只需完成第 1 步(帐户注册)</i><br>[内容<br>需要在下一页中输入该密码。如果<br>肖现在的注册过程,请单击索赔门<br>密码并通过门户登录页面上的登 |

# 登记债权人和客户账户详细信 息

| ✓ Account registration<br>账户注册 | Registration of creditor and customer account details<br>登记债权人和客户账户详细信息                                                                                                    | 你在这里<br>Comparison Comparison<br>余额确认                                                                                                    | <b>(</b><br>Identity verification<br>身份验证                                                                                                    | ✓Asset transfer<br>资产转让                                                                   |
|--------------------------------|----------------------------------------------------------------------------------------------------|----------------------------------------------------------------------------------------------------|----------------------------------------------------------------------------------------------------|-------------------------------------------------------------------------------------------|
| 登记债权人和                         | 各尸账户详细信息 – FTX账F                                                                                                    | 「关联                                                                                                    |                                                                                                    |                                                                                           |
| 为什么?                           | •要提交索赔, 您需要填写其他详细信息, 以将自己<br>• 将您的 FTX 账户链接到 FTX Digital Claim Porta<br>• 您可以接受 JOL 记录中的余额, 也可以对您的余                                                                                                    | 已注册为债权人, 并将您的<br>al账户后, 您可以为所有<br>ᡲ额提出异议, 并进一步损                                                                                                    | 的 FTX 账户链接到新的 FTX Digital Claim P<br>FTX 账户提交一份索赔, 并可以(根据 JOL 订<br>供详细信息来证实您的索赔。                                                                                                    | ortal账户。<br>己录)查看您的余额。                                                                    |
| 登记我的索赔需要什<br>么?                | <ul> <li>设置帐户后,您可以随时使用用户名和密码登录,页中输入该密码。每次登录时都需要这样做,以研</li> <li>在门户的"Registration of creditor and customer <ul> <li>第1步:"当前索赔人信息"——填写所有必填注意:可接受/建议的身份证号码是护照、国具</li> <li>第2步:关联您的 FTX 账户 – 输入您所有 F户。输入电子邮件地址后,验证码将发送到您FTX account found for email address",则,i. JOL 在此电子邮件地址下没有 FTX 贩户</li> <li>第00 在此电子邮件地址关联的 FTX 账户系如果您要对这一点提出异议,请通过 gbl fdl 注意:请确保您对所关联的帐户拥有合法权;导致您的索赔被拒绝合法所有者。</li> <li>成功链接账户后,您将能够(根据 JOL 记录)查看</li> <li>注意:如第1部分中所述,非客户债权人将被手动阶段,非客户债权人无需采取任何行动。</li> </ul> </li> </ul> | 。输入用户名和密码后,<br>角保您的帐户安全。<br>account details"部分,您<br>真字段(姓名、出生日期、<br><i>民身份证和/或驾驶执照号</i><br>TX 账户的电子邮件地址<br>您链接的每个电子邮件地址<br>您链接的每个电子邮件地址<br>切OL 记录会指示:<br>账户的记录;或者<br>款物为零或为负数。<br><u>m creditors@pwc.com</u><br>利和所有权,如果您不这<br>物的余额以供审核,详细<br>处理,因此只需完成步骤 | 祭将收到另一封包含验证码("one time PIN")<br>将需要输入以下详细信息:<br>包话号码、地址、居住国家或地区、职业、国籍<br>码,具体取决于司法管辖区。这是为了验证结<br>。这将允许您把所有 FTX 账户链接到一个 F<br>业,以验证您是否拥有这些帐户的权限。如果<br>关系 JOL。<br>其做,则可能会导致验证您的索赔的严重延近<br>信息请参阅后续页面的第3部分。<br>1(Account registration), JOL 将联系后续步 | 的电子邮件, 您需要在下一<br>i、身份证号码)<br><i>您的身份所必需的。</i><br>TX Digital Claim Portal账<br>您收到一条错误消息"No |

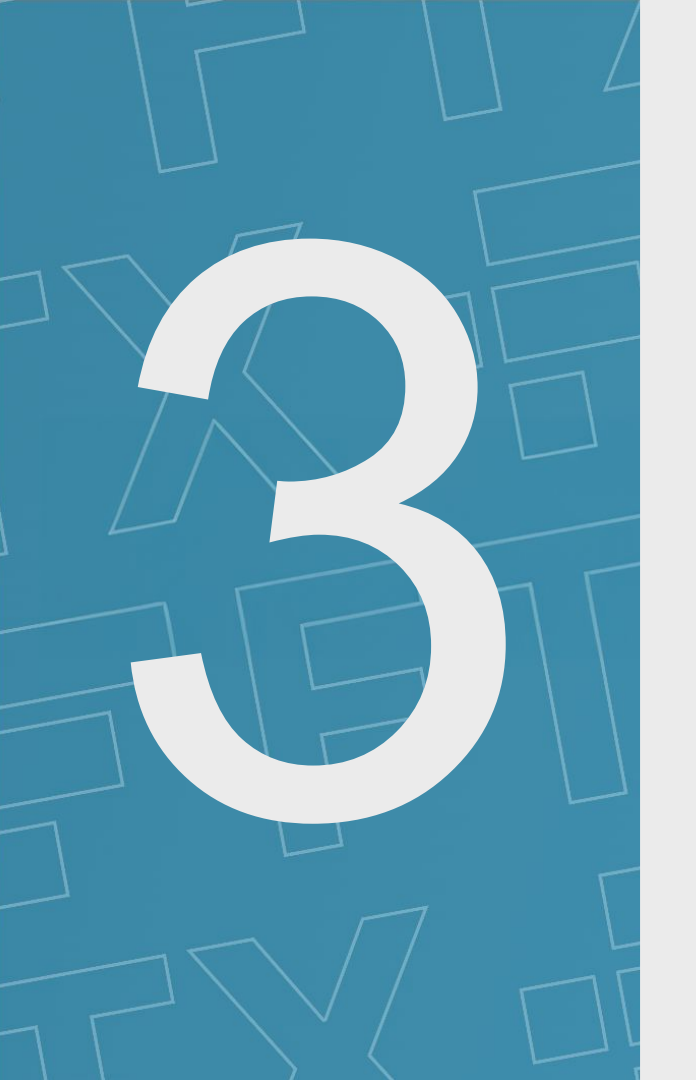

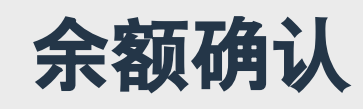

| $\bigcirc$           |                                                                                                    | <ul> <li>Image: A set of the set of the</li></ul> |                                                                                                    |                                                                                                    | $\bigcirc$                                                                                                    |
|----------------------|----------------------------------------------------------------------------------------------------|----------------------------------------------------------------------------------------------------|----------------------------------------------------------------------------------------------------|----------------------------------------------------------------------------------------------------|----------------------------------------------------------------------------------------------------|
| Account registration | Registration of creditor ar                                                                                                    | nd customer account details                                                                                                    | Balance acceptance                                                                                                    | が仕込里<br>Identity verification                                                                                                    | Asset transfer                                                                                                    |
| 账户注册                 | 登记债权人和客                                                                                                    | F 户账户详细信息                                                                                                    | 余额确认                                                                                                    | 身份验证                                                                                                    | 资产转让                                                                                                    |
| ≹额确认 – 打             | <b>妾受或质疑列出</b> 的                                                                                                    | 内余额                                                                                                    |                                                                                                    |                                                                                                    |                                                                                                    |
| 为什么?                 | <ul> <li>链接您的帐户后,您将被引</li> <li>您可以选择接受或质疑此关</li> </ul>                                                                                                    | 导至详细介绍您的投资组合的<br>除额。如果您对余额有异议, 您                                                                                                    | 的页面(根据 JOL 记录)。<br>\$将能够提供更多详细信,                                                                                                    | 这将显示您已链接的所有帐户的新<br>急来证实您的索赔。                                                                                                    | ≹额(也可以以Excel 文件的形式下载)。                                                                                                    |
| 我如何接受或 质疑<br>我的余额?   | <ul> <li>要接受或对列出的余额提出</li> <li>如果您接受余额,在线用您的签名完成"确认</li> <li>如果您不同意余额或式页面,供您输入以下值</li> <li>第1部分如果不同</li> <li>第2部分</li> <li>第3部分<br/>jpeg、pn<br/>传。</li> <li>第4部分</li> <li>第5部分</li> <li>确认-報</li> </ul> | 出异议并提交您的索赔,请选持<br>(债权证明表格将自动填写列)<br>"步骤。<br>未列出余额,您将需要输入修<br>意:<br>- 客户/非客户的详细信息。<br>- 索赔金额(美元或美元等值<br>- 索赔依据 - 请提供索赔金<br>g)、PDF、Word 或 Excel(包<br>- 获得/转让的索赔 - 如果您<br>- 担保 - 如果您持有与您的<br>- 祝您的姓名、身份、联系方式<br>- 已提交,您将进入仪表板页面                                                                                                    | <sup>¥</sup> "Accept Portfolio"或"Di<br>出的金额。然后,您将被寻<br>改后的余额并提供详细信<br>请输入您的全名、主要居<br>()。请输入您的索赔金额的<br>预背后的原因。请附上相<br>括CSV)的文件格式。我<br>我房一方购买了索赔,请<br>索赔相关的任何担保(即<br>和签名。<br>5,该仪表板将确认您的素 | spute Portfolio"按钮以确认您是否<br>" 导至" 债券证明表 - 电子提交" 页面<br>息, 说明您不同意此金额的原因。<br>住地址、主要联系电话号码和电子的<br>的详细信息。<br>关证明文件以证实您的索赔。请确有<br>门不接受电子邮件上传(例如.msg<br>在此处相应地注明。<br>低押、拥己或其他抵押品)。<br>实明已提交并能够查看您的索赔。摄 | S同意列出的余额。<br>面,以确认在线债权证明表中的详细信息,并使<br>然后,您将被引导至"债权证明表 - 电子提交"<br>邮件地址(与 FTX 账户关联的电子邮件地址,<br>保您上传的文件采用任何图像文件(例如<br>文件)。请将电子邮件另存为 PDF 文件并上 |

## 这是提交索赔的最后一步

附加步骤(身份验证和资产转移)将作为索赔裁决流程的一部分开放

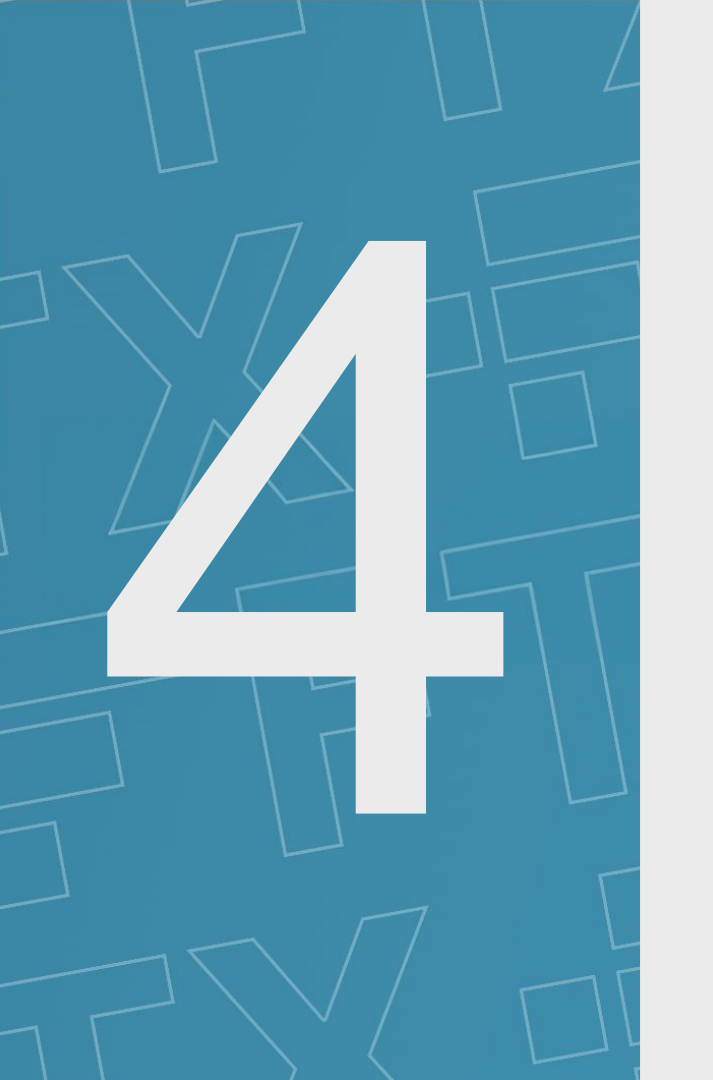

# 身份验证

| ✓ Account registration<br>账户注册  | ✓ Registration of creditor and customer account details 登记债权人和客户账户详细信息                                                                   | ✓ Balance acceptance<br>余额确认                          | ✔ Identity verification 身份验证                                   | ✓<br>Asset transfer<br>资产转让                                  |
|---------------------------------|----------------------------------------------------------------------------------------------------|-------------------------------------------------------|----------------------------------------------------------------|--------------------------------------------------------------|
| 身份验证                            |                                                                                                    |                                                       | 目前尚非目前无需认                                                      | ₹开放阶段/<br>長取任何行动                                             |
|                                 | 现阶段无                                                                                                    | 需客户采取日                                                | 何行动                                                            |                                                              |
|                                 |                                                                                                    |                                                       |                                                                |                                                              |
| 为什么?                            | <ul> <li>JOL 采取的反洗钱 ("AML") 和客户尽调 ("K"</li> <li>作为 KYC 程序的一部分,客户和非客户债权数字索赔流程的安全性。</li> <li>完成 KYC 程序并不是决定是否可以支付股</li> </ul>              | (C") 程序有助于确认债权人对<br>【人需要提交身份信息和支持】<br>息的唯一因素, 并且对某些司》 | 打其账户拥有合法权利,并有助于防止<br>文件以供审核。这些程序有助于确认债<br>去管辖区的分配可能存在外部限制。     | 欺诈活动。<br>『权人身份和账户, 并增强 FTX                                   |
| 在此阶段我还需要做<br>什么才能进入身份验<br>证阶段吗? | <ul> <li>索赔处理流程预计将包括进一步的阶段,包括<br/>和证明文件,以验证其身份,以供 JOL 审查。</li> <li>此阶段无需采取任何行动。我们将通过您在前</li> <li>JOL 将在适当的时候提供有关此阶段流程的<br/>供。</li> </ul> | 活身份验证作为反洗钱程序的<br>。<br>门户网站上的帐户通知您和/闻<br>进一步更新和信息。更新将通 | 一部分。作为其中的一部分, 债权人将<br>就通过电子邮件联系您, 告知您需要在<br>试过电子邮件和/或普华永道案例网站( | 丹被要求提供有关其身份的信息<br>适当时候采取的任何行动。<br>https://www.pwc.com/FTX) 提 |

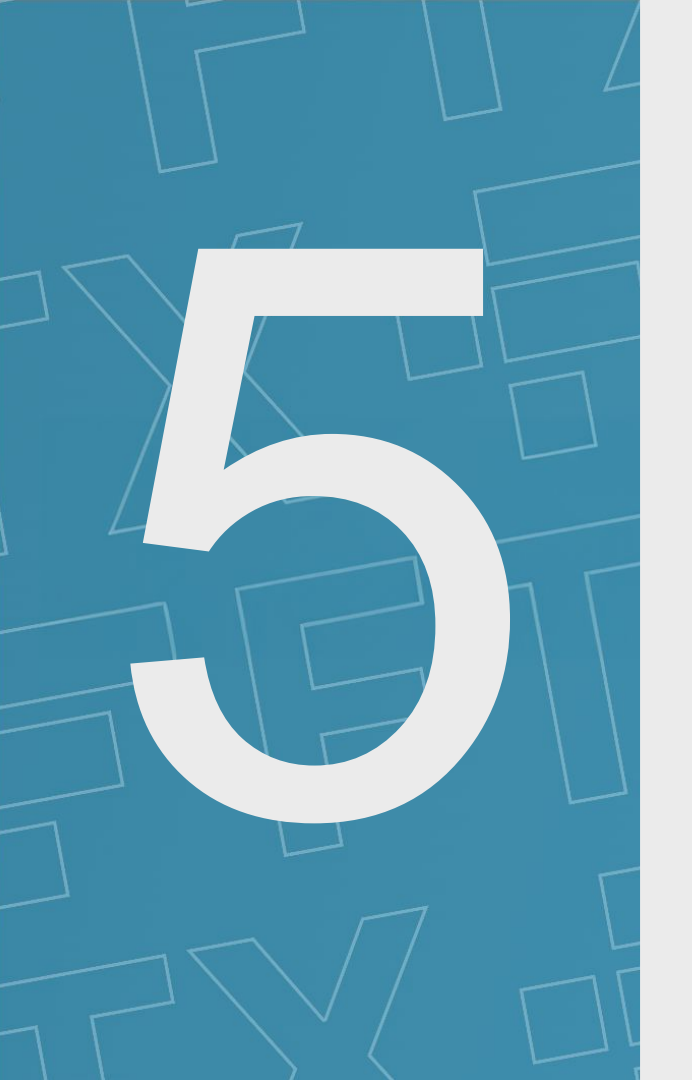

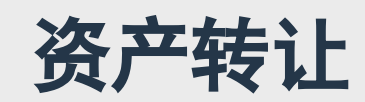

| <b>e</b>             | <b>Ø</b>                                              | <b>e</b>           | $\bigcirc$            | $\bigcirc$     |
|----------------------|-------------------------------------------------------|--------------------|-----------------------|----------------|
| Account registration | Registration of creditor and customer account details | Balance acceptance | Identity verification | Asset transfer |
| 账户注册                 | 登记债权人和客户账户详细信息                                        | 余额确认               | 身份验证                  | 资产转让           |
| 资产转让                 |                                                       |                    | 目前尚未知道                | 开放阶段/<br>取任何行动 |
|                      |                                                       |                    |                       |                |

## 现阶段无需客户采取任何行动

| 为什么?      | <ul> <li>• 针对 FTX Digital 的索赔将进入正式的裁决程序,可能需要进一步的支持证据来证实这一立场,随后债权人将收到裁决结果。</li> <li>• 首次中期股息分配预计将于2024年末或2025年初支付。JOL 将适时提供有关额外分配的进一步信息。</li> </ul> |
|-----------|----------------------------------------------------------------------------------------------------|
| 为了收到我的分发还 | ・如果需要更多信息来协助 JOL 裁决您的索赔或验证您的身份, JOL 将与他们联系。                                                                                                    |
| 需要什么吗?    | ・JOL 将根据需要通过电子邮件和/或普华永道案例网站 ( <u>https://www.pwc.com/FTX</u> ) 提供进一步更新。                                                                            |

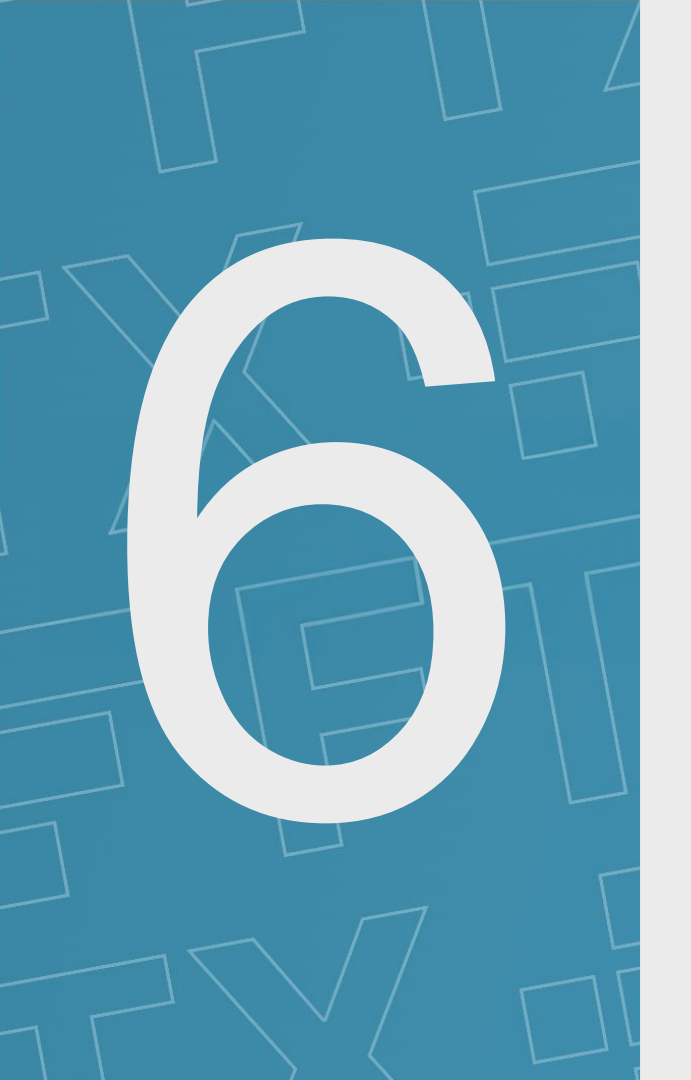

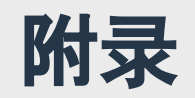

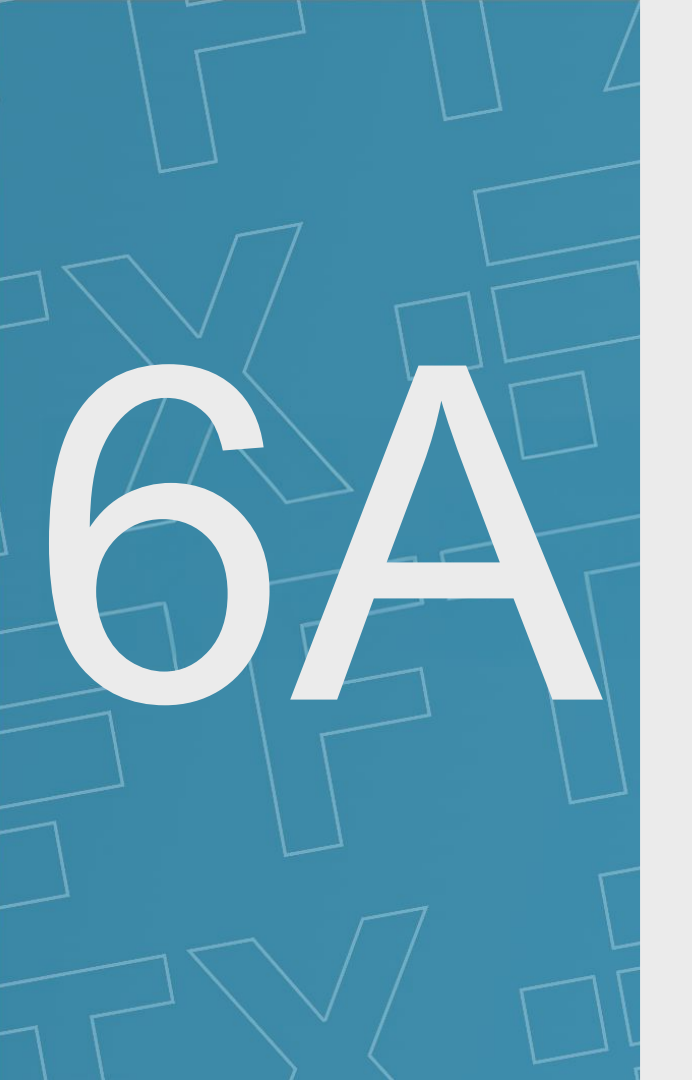

# 门户网站截图

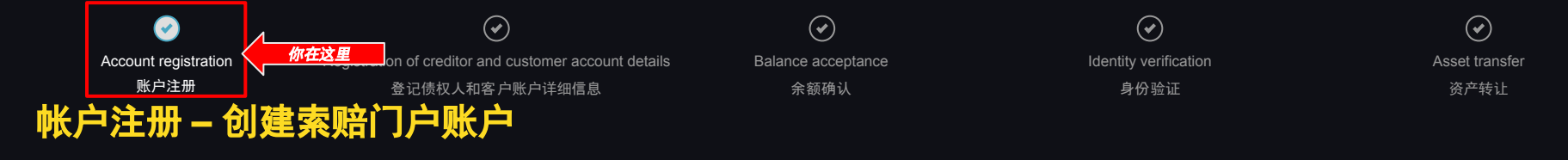

## FTX Digital Markets Ltd. (In Official Liquidation)

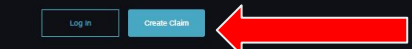

The Joint Official Liquidators (the "JOLs") in/ite you to register your contact Information using the "Oreate Claim" button above. The JOLs in/ite customers of FTX Digital Markets Ltd. ("FTX Digital") and noncustomer creditor claim holders with potential claims against FTX Digital to register their contact details with us.

| Account Registration Registration of oreaftor and customer account details. | Registration of creditor and customer account details<br>Oreston of secured account for communications going forward. |                                   | 3 Balance acceptance<br>Process requiring additional identification documentation f<br>customers and creditors. |  |
|-----------------------------------------------------------------------------|----------------------------------------------------------------------------------------------------|-----------------------------------|----------------------------------------------------------------------------------------------------|--|
| 4 Identity verification<br>Provides customers and creditors with the op     | portunity to view and confirm the                                                                                     | 5 Asset transfer                  | and customers (subject to realisations).                                                                        |  |
| belance owing from the books and records of                                 | FTX Digital.                                                                                                    |                                   |                                                                                                    |  |
| Information                                                                 | FX Digital.                                                                                                    |                                   | Click on the bone below to expan                                                                                |  |
| formation                                                                   |                                                                                                    |                                   | Click on the bases ballow to expen                                                                              |  |
| Sector Transition                                                           | FTD Dignal.                                                                                                    | of the United States Bankrupky (2 | Click on the bowe below to expension                                                                            |  |

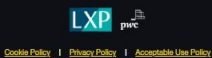

6 2024 PwC. All rights reserved. PwC refers to the PwC network and/or one or more of its member firms, each of which is a separate legal entity. Please see www.pwc.com/structure for further details

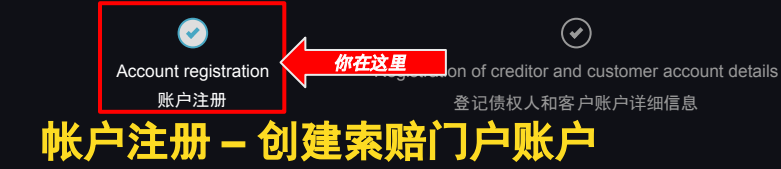

Balance acceptance

余额确认

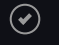

Identity verification 身份验证 Asset transfer 资产转让

## 个人客户

## FTX Digital Markets Ltd: Claim Portal

O
 Account registration
 Registration of enviltor and outcomer account details
 Builance acceptance
 Identity verification
 Acset transfer

## Tell us about you

### Please provide information to help us contact you.

| Primary Contact First Name * | Primary Contact Sumame      | Primary Contact Email * |
|------------------------------|-----------------------------|-------------------------|
|                              |                             |                         |
| Country or Territory Code *  | Primary Contact Telephone   |                         |
|                              |                             |                         |
| Secondary Contact First Name | Secondary Contact Sumame    | Secondary Contact Email |
|                              |                             |                         |
| Country or Territory Code    | Secondary Contact Telephone |                         |

## Type of claimant

Please select what type of claimant you are so we can ask you the right questions."

- Individual customer
- Institutional oustomer
- Non-customer creditor

## Details of Current Claim Owner

Please enter the details of the Current Claim Owner. If the Current Claim Owner is different from the original FTX.com account owner, we will collect details of the original FTX.com account owner, we will collect details of the original FTX.com

| First Name    | Sumame              |  |
|---------------|---------------------|--|
| Date of Birth | Date Account Opened |  |
|               |                     |  |

| This password will be a new password and may not need be the same password linked to your FTX account |  |
|----------------------------------------------------------------------------------------------------|--|
| Paseword *                                                                                            |  |
|                                                                                                    |  |
| Confirm Password                                                                                      |  |
|                                                                                                    |  |
|                                                                                                    |  |
|                                                                                                    |  |

## 机构客户

## FTX Digital Markets Ltd: Claim Portal

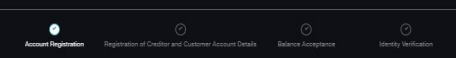

## Tell us about you

### Please provide information to help us contact you.

| Primary Contact First Name   | Primary Contact Burname 4   | Primary Contact Email 8 |
|------------------------------|-----------------------------|-------------------------|
|                              |                             |                         |
| Country or Territory Code *  | Primary Contact Telephone 4 |                         |
|                              |                             |                         |
| Secondary Contact First Name | Secondary Contact Sumame    | Secondary Contact Email |
| Downlay or Territory Code    | Secondary Contact Telephone |                         |
|                              |                             |                         |

### 路 Type of claimant

Please select what type of claimant you are so we can ask you the right questions."

O Individual customer

Institutional customer

Non-customer creditor

### 🐣 Details of Current Claim Owner

Please enter the details of the Current Clearn Owner. If the Current Clearn Owner is different from the original FTX.com account owner, we will collect details of the original FTX.com account owner separately.

| Account Name 1                 | Company Nome        |  |
|--------------------------------|---------------------|--|
| Your position in the company ' | Data account opened |  |

Please check to confirm that you act on your company's behalf

### is passeord will be a new password and may not need be the same password linked to your FTX accou

Password
Password must be at least 8 characters long with one digit, one appendate letter and one special character.

Confirm Pessword P

## 非客户债权人

| 0                  |  |  |
|--------------------|--|--|
| count registration |  |  |

## Tell us about you

### Please provide information to help us contact you.

| Primary Contact First Name   | Primary Contact Sumame      | Primary Contact Email   |
|------------------------------|-----------------------------|-------------------------|
|                              |                             |                         |
| Country or Territory Code    | Primary Contact Telephone   |                         |
| Secondary Contact First Name | Secondary Contact Surname   | Secondary Contact Email |
| Country or Territory Code    | Secondary Context Telephone |                         |

## 🖧 Type of claimant

Please select what type of claimant you are so we can ask you the right questions."

Individual customer

Institutional customer

Non-customer creditor

### 🚊 Details of Current Claim Owner

Please enter the details of the Current Graim Owner. If the Current Graim Owner is different from the original FDX.com account owner, we will collect details of the original FDX.com account owner separately.

| Company Name                                                                    | Your position in the company           |      |
|---------------------------------------------------------------------------------|----------------------------------------|------|
| Company Address                                                                 |                                        |      |
| This password will be a new password and may not need be the sam                | ne password linked to your FTX account |      |
| Password *<br>Password must be at least 8 characters long with one digit, one u |                                        |      |
| Confirm Password                                                                |                                        |      |
|                                                                                 |                                        | Next |

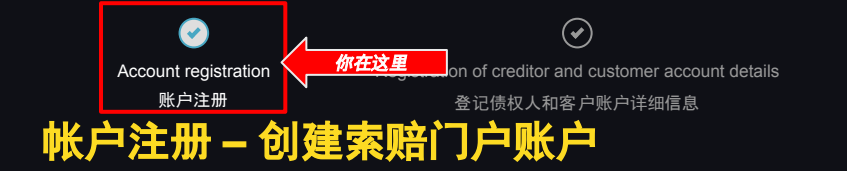

Balance acceptance

余额确认

✓
Identity verification
身份验证

✓
Asset transfer
资产转让

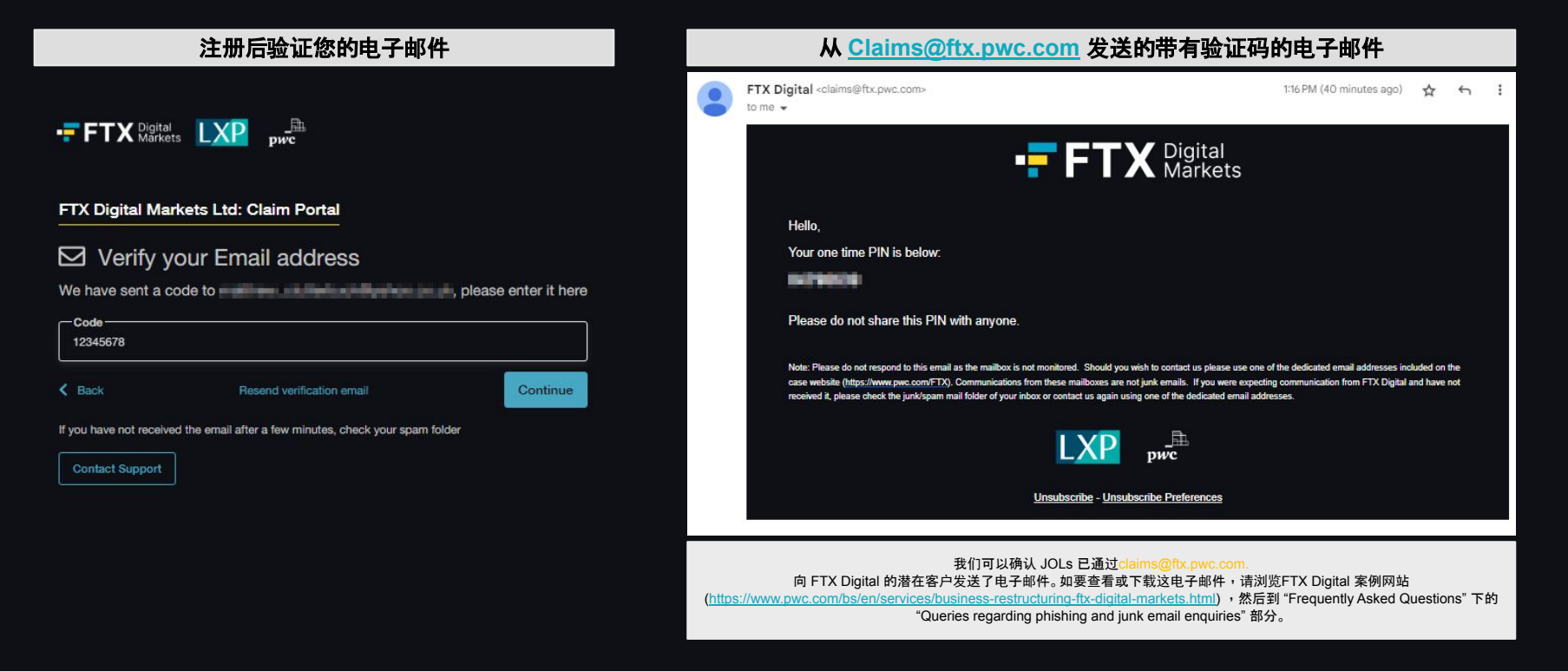

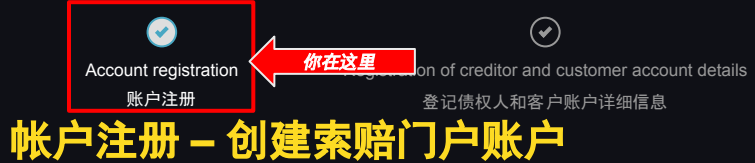

FTX Digital LXP

 $(\bullet)$ Balance acceptance 余额确认

 $\checkmark$ Identity verification 身份验证

 $\bigcirc$ Asset transfer 资产转让

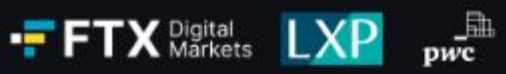

## Sign in

## FTX Digital Markets Ltd: Claim Portal

EMAIL

## PASSWORD

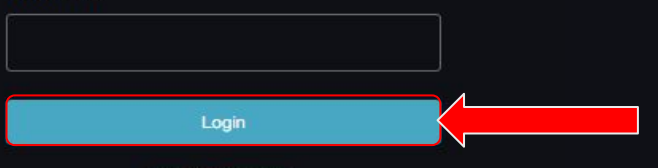

\_A

Forgot Password?

## FTX Digital Markets Ltd: Claim Portal

## Forgot Password

Please enter the email address of your account

Back to login

Email Address

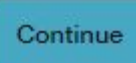

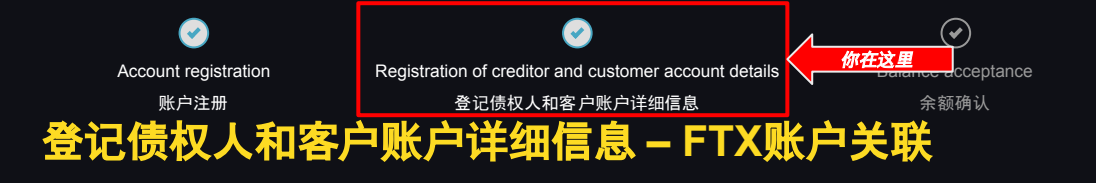

Identity verification 身份验证

 $\checkmark$ 

✓
Asset transfer
资产转让

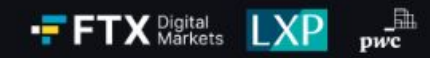

## FTX Digital Markets Ltd: Claim Portal

## ☑ Verify your Email address

We have sent a code to multime in the set of the set of

| < Back                 | Resend verification email                            | Continue |
|------------------------|------------------------------------------------------|----------|
| If you have not receiv | ed the email after a few minutes, check your spam fo | lder     |

Contact Support

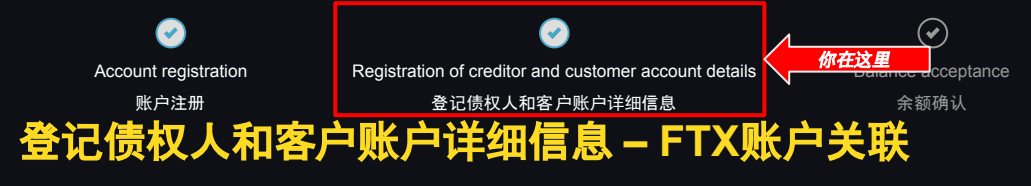

| 个人客户                 |                                                       |  |  |      |       |  |  |
|----------------------|-------------------------------------------------------|--|--|------|-------|--|--|
| FTX Digital Markets  | kets Ltd: Claim Portal                                |  |  | Home | Logou |  |  |
| Account Registration | Registration of Creditor and Customer Account Details |  |  |      |       |  |  |

## Current Claim Owner Information

| First Name *                                                                                                    | Middle Name(s)           | Sumame *                       |
|----------------------------------------------------------------------------------------------------|--------------------------|--------------------------------|
| Date of Birth                                                                                                    |                          |                                |
| A.M. SHERE                                                                                                    |                          | IU KNOWN BY ANY OTHER NAMES? * |
| Country or Territory Code                                                                                                    | Contact Telephone Number |                                |
| and a state of the state of the | Televiser'               |                                |
| Building and Street number *                                                                                                    |                          |                                |
| cià.                                                                                                    | State *                  | Zip or Postal Code *           |
| Country or Territory of Residence                                                                                                    |                          |                                |
|                                                                                                    |                          |                                |
| Occupation                                                                                                    |                          |                                |
|                                                                                                    |                          |                                |
| Nationality                                                                                                    |                          |                                |
|                                                                                                    |                          |                                |
|                                                                                                    |                          |                                |
| ID Number *                                                                                                    |                          |                                |

### Contains public sector Information licensed under the Open Government Licence v3.0.

| Dack |
|------|
|      |
|      |

| $\bigcirc$            |
|-----------------------|
| Identity verification |
| 身份验证                  |

## **会** Asset transfer 资产转让

| 机机                                                                         | 勾客户                                                                                                    |
|----------------------------------------------------------------------------|----------------------------------------------------------------------------------------------------|
| ligital FTX Digital Markets Ltd: Claim Portal                              | Home                                                                                                    |
| Account Hegistration Hegistration of Creditor and Customer Account Details | Balance Acceptance Identity vertication Asset Transfer                                                                                                    |
|                                                                            |                                                                                                    |
| Current Claim Owner Information                                            |                                                                                                    |
| Lensi Entity Name                                                          | Banistration Number                                                                                                    |
|                                                                            |                                                                                                    |
| Building and Street Number                                                 | City 1                                                                                                    |
|                                                                            |                                                                                                    |
| State *                                                                    | Zip or Postal Code                                                                                                    |
| Laniari                                                                    |                                                                                                    |
| Main Country or Territory of Operation                                     |                                                                                                    |
| (will wind them                                                            |                                                                                                    |
| Country or Territory of Incorporation / Registration                       |                                                                                                    |
| LALID OVCIDE                                                               |                                                                                                    |
| Country or Territory Code * Contact Telephone Number *                     |                                                                                                    |
|                                                                            |                                                                                                    |
| Full Name of Company Representative                                        | Role of Company Representative                                                                                                    |
|                                                                            | The set of the set of the set of |

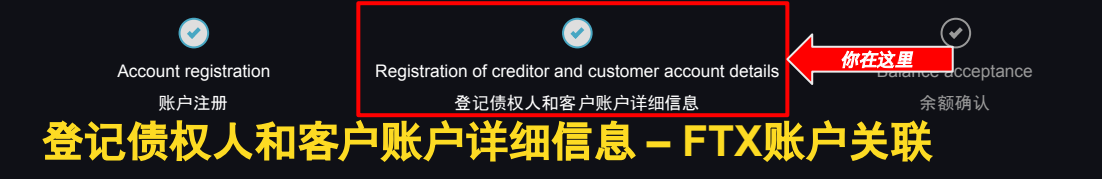

✓
Identity verification
身份验证

✓
Asset transfer
资产转让

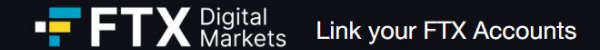

Please enter the email address associated to your FTX account and press the Link Account button to link your account to the portal.

| Accounts linked: | None, enter your FTX email address below to link an account. |              |  |  |  |
|------------------|--------------------------------------------------------------|--------------|--|--|--|
| Email Address •  |                                                              | Link Account |  |  |  |
| Contact Support  |                                                              |              |  |  |  |

Back

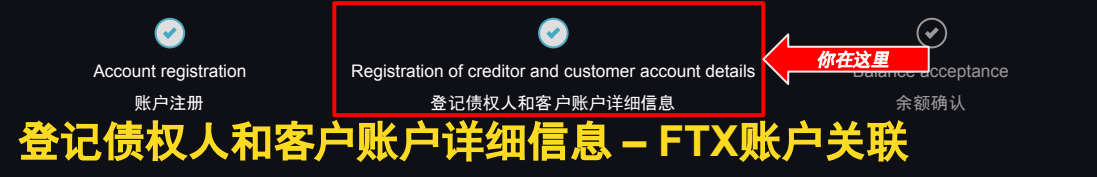

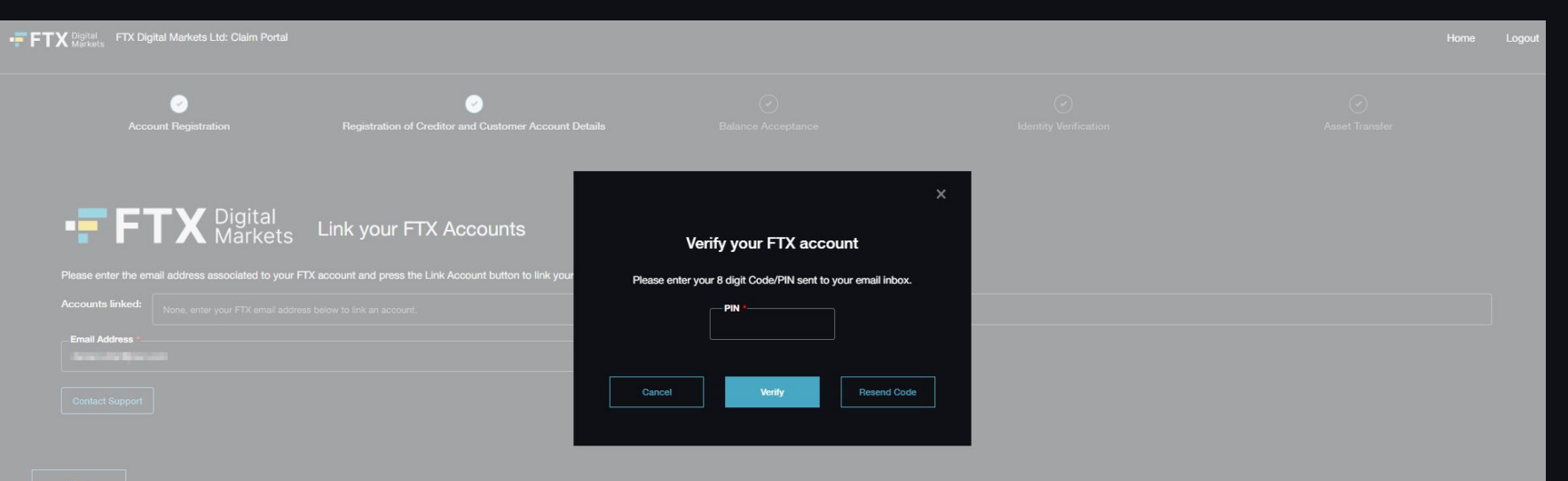

 $\checkmark$ 

Identity verification

身份验证

 $\bigcirc$ 

Asset transfer

资产转让

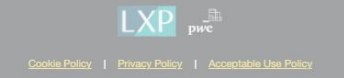

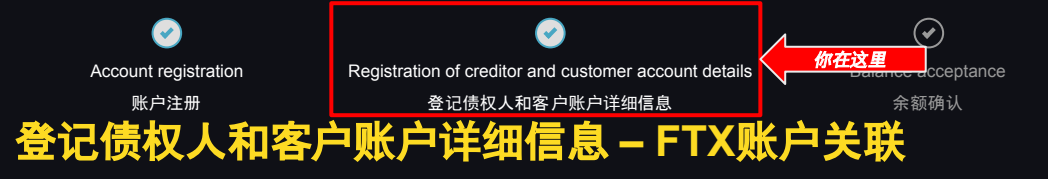

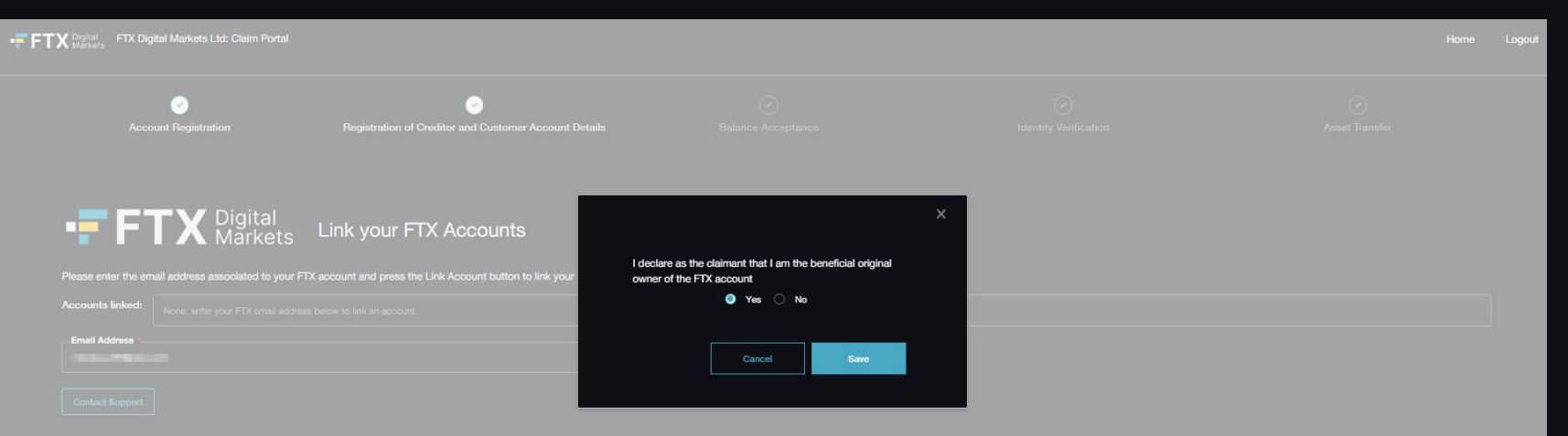

 $\checkmark$ 

Identity verification

身份验证

 $\checkmark$ 

Asset transfer

资产转让

Back

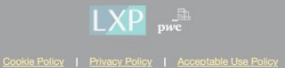

| <b></b>              | <b>e</b>                                              | <b></b>            |                      | $\odot$        | $\checkmark$   |
|----------------------|-------------------------------------------------------|--------------------|----------------------|----------------|----------------|
| Account registration | Registration of creditor and customer account details | Balance acceptance | <b>你在这里</b> Identity | y verification | Asset transfer |
| 账户注册                 | 登记债权人和客户账户详细信息                                        | 余额确认               | 身                    | ł份验证           | 资产转让           |
| 余额确认                 |                                                       |                    |                      |                |                |

## Portfolio

## Overall Balance - (23-02-2024)

\$418.70

| Balance Summary  | NFT Summary |               |                      |              |                 |             |   |                 |
|------------------|-------------|---------------|----------------------|--------------|-----------------|-------------|---|-----------------|
| Registered Email |             | FTX Account # | Currency description | Balance      | Conversion Rate | Value (USD) | • | Export to Excel |
| -                |             | 100003491     | Akropalis            | -0.02281938  | 0.0026846       | -0.00       |   |                 |
|                  |             | 100003491     | Dogecoin             | 0.04614561   | 0.0828523       | 0.00        |   |                 |
| 0004.078pc.001   |             | 100003491     | Dogecoin             | 5,052.944173 | 0.0828523       | 418.65      |   |                 |
| -                |             | 100003491     | Kin                  |              | 0.000008        | 0.00        |   |                 |
|                  |             | 100003491     | Solana               | 0.00000001   | 16.2471144      | 0.00        |   |                 |
|                  |             | 100003491     | TRON                 |              | 0.0556107       | 0.06        |   |                 |

0.00000001

0.997591

k

4 44 1 to 7 of 7 🕨 🕨

## Please review your balances, by accepting or by rejecting.

100003491

USD Tether

Back

COLUMN STREET, STREET,

spute Portfolio Accept Portfo

| <b>e</b>                      | Solution                                              | <b></b>            |                                                          | $\bigcirc$                     |
|-------------------------------|-------------------------------------------------------|--------------------|----------------------------------------------------------|--------------------------------|
| Account registration          | Registration of creditor and customer account details | Balance acceptance | 你在这里 Identity verification                               | Asset transfer                 |
| 账户注册                          | 登记债权人和客户账户详细信息                                        | 余额确认               | 身份验证                                                     | 资产转让                           |
| :额确认                          |                                                       |                    |                                                          |                                |
|                               |                                                       |                    |                                                          |                                |
| Portfolio                     |                                                       |                    |                                                          | Overall Balance - (23-02-2024) |
| Balance Summary               | NFT Summary                                           |                    |                                                          | \$418.70                       |
| Registered Email              | FTX Account #                                         |                    | NFT description                                          | Export to Excel                |
| College & College and         | 10029274                                              |                    | NFT (495131080707888885582/Tesbooocoox Ticket Stub #493) |                                |
| Contract of American Appendi  | 10029274                                              |                    | NFT (495131060707888885582 Ticket Stub #4883)            |                                |
|                               | 10029274                                              |                    | NFT (49513108070788888hjhij6582 Ticket Stub #5000)       |                                |
| method a contract and process | 10029274                                              |                    | NFT (49513108070788888hjhj82 Ticket Stub #9900)          |                                |

|4 44 1 to 4 of 4 ▶▶ ▶|

Please review your balances, by accepting or by rejecting.

Back

7

Dispute Portfolio Accept Portfolio

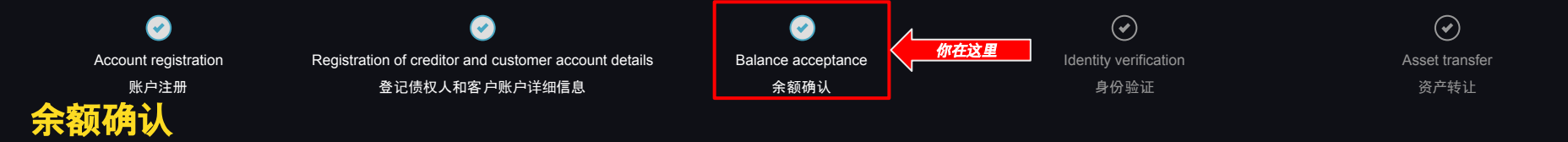

|              | Accept - confirmation                                                                              | Dispute - confirmation                                                                                                    |                       |
|--------------|----------------------------------------------------------------------------------------------------|----------------------------------------------------------------------------------------------------|-----------------------|
| ount details | Balance acceptance                                                                                 | T<br>Dispute Portfolio                                                                                                    | Identity verification |
|              | ×<br>Accept Portfolio                                                                              | Please select the reason(a) in the dropdown, enter the amount you believe you should be getting, and give any supporting text for disputing the portfolio. You will be required to enter evidence as a part of the Proof of Debt on the next page. Disagreement on the coin valuation balance X |                       |
| Are you s    | sure you would like to accept the portfolio? Once submitted, further editing will not be possible. | 0.00<br>Reject reason                                                                                                    | 1.0272                |
| Ca           | ancel                                                                                              | I would like to dispute this claim                                                                                                    | 4.257                 |
| 0.0010118    | 1258.84                                                                                            | Cancel                                                                                                    | 1.273                 |

| count registration                                                                                                    |                                                                                                    |                                                                                |                                                                                                    | 加在过度                                                                          | $\smile$              | 9                                     |
|----------------------------------------------------------------------------------------------------|----------------------------------------------------------------------------------------------------|--------------------------------------------------------------------------------|----------------------------------------------------------------------------------------------------|-------------------------------------------------------------------------------|-----------------------|---------------------------------------|
|                                                                                                    | Registration of creditor and customer accou                                                                                                    | nt details E                                                                   | Balance acceptance                                                                                                |                                                                               | Identity verification | Asset tr                              |
| 账户注册                                                                                                    | 登记债权人和客户账户详细信息                                                                                                    |                                                                                | 余额确认                                                                                                    |                                                                               | 身份验证                  | 资产转                                   |
| 角认                                                                                                    |                                                                                                    |                                                                                |                                                                                                    |                                                                               |                       |                                       |
| TX Digital Markets Ltd: Cla                                                                                                    | alm Portal                                                                                                    |                                                                                |                                                                                                    |                                                                               |                       |                                       |
| COMMONWEALTH OF THE BAHAMAS IN THE S                                                                                                    | SUPREME COURT COMMERCIAL DIVISION                                                                                                    |                                                                                |                                                                                                    |                                                                               |                       | 2022, COM                             |
|                                                                                                    |                                                                                                    | IN THE MATTER OF the Digital /<br>AND IN THE MATTER OF<br>AND IN THE MATTER OF | COMMERCIAL DIVISION<br>Assets and Registered Exchang<br>the Companies (Winding Up A<br>FTX DIGITAL MARKETS LTD. ( | ges Act, 2020 (as amended)<br>mendment) Act, 2011<br>In Official Liquidation) |                       |                                       |
|                                                                                                    |                                                                                                    |                                                                                | (A Registered Digital Asset Business)                                                                             |                                                                               |                       |                                       |
| Proof of Debt Form - E                                                                                                    | Electronic Submission                                                                                                    |                                                                                |                                                                                                    |                                                                               |                       | · · · · · · · · · · · · · · · · · · · |
| Proof of Debt Form - E<br>Please fill in all required fields and press the sub<br>Your information will not be saved if you close th                                                                                                    | Electronic Submission<br>unit button to complete your Poorf of Debt form.<br>No page bofore submitting the form.                                                                                                    |                                                                                |                                                                                                    |                                                                               |                       | <b>k</b>                              |
| Proof of Debt Form - E<br>Please fill in all required fields and press the sub-<br>Your information will not be saved if you close th<br>Red asteriek denotes a mandatory field. If you an                                                                                                    | Electronic Submission<br>mit button to complete your Proof of Bebt form,<br>his page before submitting the form.<br>He unable to submit, you may have missed a mandatory field or input invalid information to a field                                                               |                                                                                |                                                                                                    |                                                                               |                       | k                                     |
| Proof of Debt Form - E Presse III in all required fields and press the sub- Your Information will not be saved If you does th Red asterisk denotes a mandatory field. If you an Oscillator 1 - Details of the C                                                                                                    | Electronic Submission<br>mit button to complete your Proof of Debt form,<br>his page before submitting the form.<br>re unable to submit, you may have missed a mandatory field or input invalid information to a field<br><b>Dustomer/Non-Customer</b>                               |                                                                                |                                                                                                    |                                                                               |                       | •                                     |
| Proof of Debt Form - E Prese fil h all required fields and press the sub Your Information will not be saved if you close th Red asterials denotes a mandatory field. If you an O Section 1 - Details of the C Orotor Name 1 O Orotor Name 1 O Orotor Name 1 O Orotor Name 1 O Orotor Name 1 O Orotor Name 1 O O Orotor Name 1 O O O O O O O O O O O O O O O O O O O                                                                                                    | Electronic Submission<br>with button to complete your Proof of Debt form,<br>his page before submitting the form.<br>re unable to submit, you may have missed a mandatory field or input invalid information to a field<br><b>Customer/Non-Customer</b>                              |                                                                                |                                                                                                    |                                                                               |                       | •                                     |
| Proof of Debt Form - E Prese fil h all required fields and press the sub Your information will not be saved if you allow th Pad saterial denotes a mandatory field. If you an O Section 1 - Details of the C O Output or Name 1 O Output or Name 1 O Output or Name | Electronic Submission<br>mit button to complete your Proof of Debt form,<br>his page before submitting the form.<br>re unable to submit, you may have missed a mandatory field or input invalid information to a field<br><b>Dustomer/Non-Customer</b>                               |                                                                                |                                                                                                    |                                                                               |                       | •                                     |
| Proof of Debt Form - E Prese fil in all required fields and press the sub Your information will not be saved if you close th Red asterials denotes a mandatory field. If you ar O Section 1 - Details of the C Conditor Name Address                                                                                                    | Electronic Submission Init button to complete your Proof of Bebt form. Init page before submitting the form. In a nable to submit, you may have missed a mandatory field or input invalid information to a field Sustamer/Non-Customer                                               |                                                                                |                                                                                                    |                                                                               |                       | •                                     |
| Proof of Debt Form - E Prese fil in all required fields and press the sub Your Information will not be saved if you close th Red saterink denotes a mandatory field. If you an O Section 1 - Details of the C Creditor Name Address Country on Tamiter Country Country on Tamiter Country Country on Tamiter Country                                                                                                    | Electronic Submission mit buttor to complete your Proof of Beit form. The page before submitting the form. The readed to submit, you may have missed a mandatory field or input invalid information to a field Customer/Non-Customer                                                 |                                                                                |                                                                                                    |                                                                               |                       | •                                     |
| Proof of Debt Form - E Prese fil in all required fields and press the sub Your Information will not be saved if you close th Red saterink denotes a mandatory field. If you an O Section 1 - Details of the C Creditor Name Country or Tentiory Code                                                                                                    | Electronic Submission mit buttor to complete your Proof of Debit form. The page before submitting the form. The ranked to submit, you may have missed a mandatory field or input invalid information to a field Customer/Non-Customer                                                | Phone                                                                          |                                                                                                    |                                                                               |                       | •                                     |
| Proof of Debt Form - E Prease fill in all required fields and prease the sub Your Information will not be saved if you close th Red asteritis denotes a mandatory field. If you an O Section 1 - Details of the C Conditor Name Conditor Name Conditor Name Country or Tentory Code Email Address [inited to PTX eccount]                                                                                                    | Electronic Submission  Init buttor to complete your Proof of Debit form.  Init page before submitting the form.  Init analite to submit, you may have missed a mandatory field or input invalid information to a field  Customer/Non-Customer  I I I I I I I I I I I I I I I I I I I | Phone                                                                          | Prefored Endl A                                                                                                   | kfress (f different to FTX email)                                             |                       |                                       |

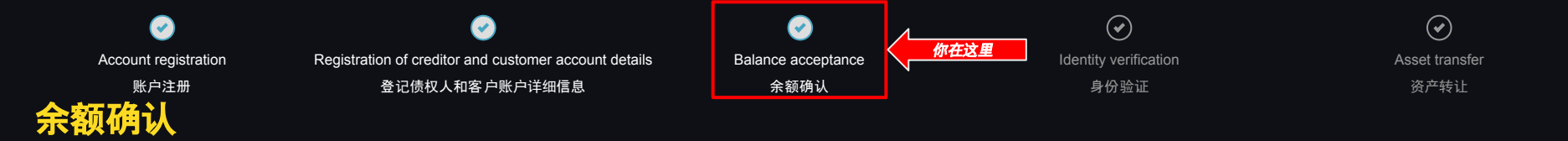

FTX Digital Markets Ltd: Claim Portal

Home Logout

| Section 3 - Basis for claim                                   |                |   |
|---------------------------------------------------------------|----------------|---|
| TYPE OF CLAIM                                                 |                |   |
| Customer O Non-Customer Creditor                              |                |   |
| Basis for claim                                               |                |   |
| Platform customer                                             |                |   |
| Basis for interest claim (if any)                             |                |   |
|                                                               |                |   |
| Interest calculation (if any)                                 |                |   |
|                                                               |                |   |
| Please attach relevant supporting documentation of the claim. | No items found |   |
| upload a file                                                 |                | • |

|  | Section | 4 - Claim | Acquired / | Transferred |
|--|---------|-----------|------------|-------------|
|--|---------|-----------|------------|-------------|

HAS THE CURRENT CLAIM OWNER ACQUIRED THE CLAIM FROM SOMEONE ELSE?

💿 Yes 🔘 No

Section 5 - Security

DO YOU HOLD ANY SECURITY?

🔘 Yes 🔘 No

|                                                   | Posistration of graditor and gustamar appoint datails                                                                                    |      | 你在这里<br>Identity vorification | Accet |
|---------------------------------------------------|----------------------------------------------------------------------------------------------------|------|-------------------------------|-------|
| 账户注册                                              | 登记债权人和客户账户详细信息                                                                                                    | 会额确认 | 身份验证                          | Assel |
| 确认                                                |                                                                                                    |      |                               |       |
| X Digital FTX Digital Markets Ltd: Cla<br>Markets | aim Portal                                                                                                    |      |                               | Hor   |
| Confirmation:                                     |                                                                                                    |      |                               |       |
| State the name of the person signing the pro-     | of of debt, the capacity in which they are authorised to sign on behalf of the customer/non-customer creditor and their contact details. |      |                               |       |
| Capacity                                          |                                                                                                    |      |                               |       |
| Country or Territory Code                         | Phone *                                                                                                    |      | Enal ·                        |       |
|                                                   |                                                                                                    |      |                               |       |
|                                                   |                                                                                                    |      |                               |       |

(ii) have your Class 5A Dotoom Customer Entitlement Claim as set forth above in this form administered, reconciled, valued, settled, adjudicated, resolved and satisfied in the FTX Digital Liquidation Proceeding in The Bahamas.

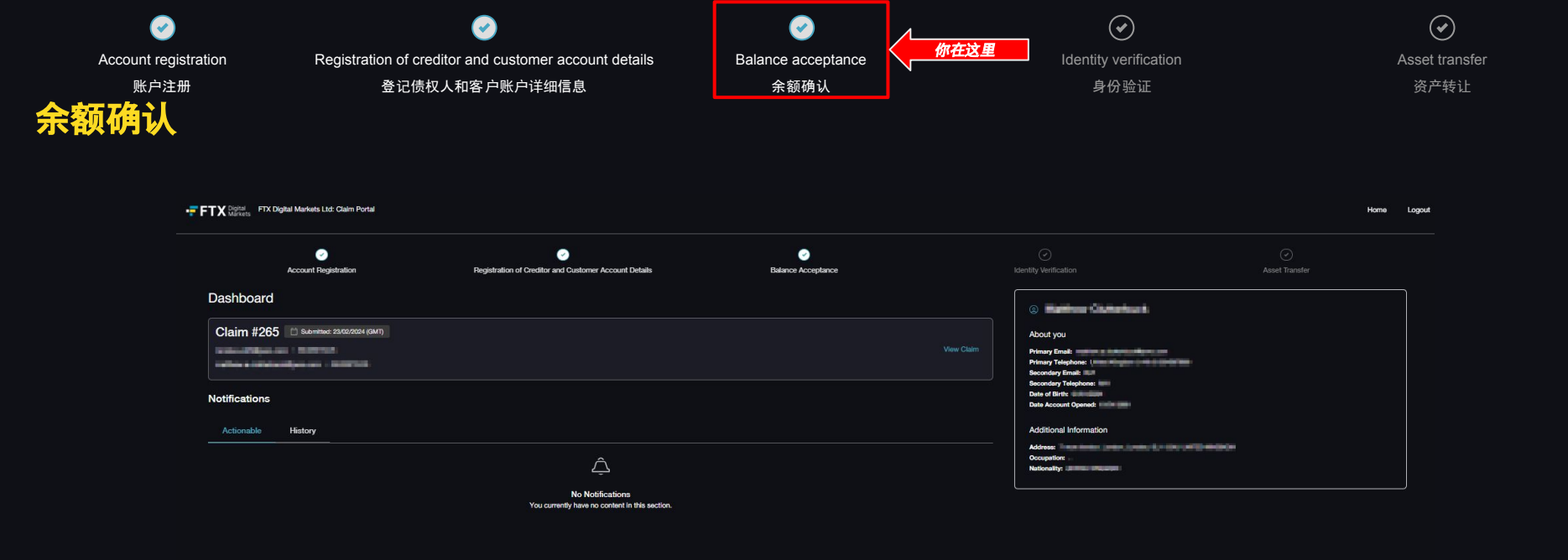

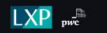

Cookie Policy | Privacy Policy | Acceptable Use Policy

9 2024 PwC. All rights reserved. PwC refers to the PwC network and/or one or more of its member firms, each of which is a separate legal entity. Please see www.pwc.com/structure for further details

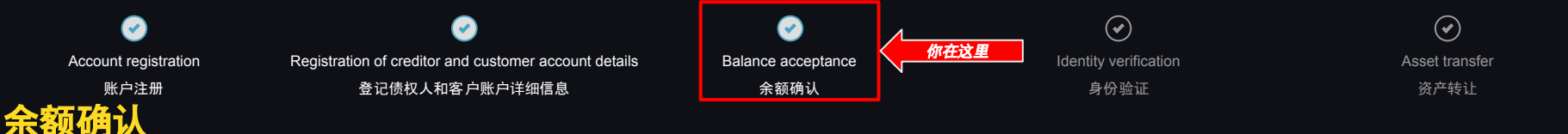

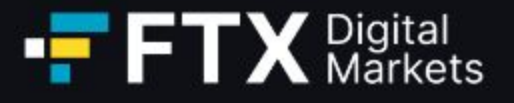

Thank you for submitting your proof of debt form. We will contact you in respect of the Know-Your-Customer requirements in due course.

Note: Please do not respond to this email as the mailbox is not monitored. Should you wish to contact us please use one of the dedicated email addresses included on the case website (https://www.pwc.com/FTX). Communications from these mailboxes are not junk emails. If you were expecting communication from FTX Digital and have not received it, please check the junk/spam mail folder of your inbox or contact us again using one of the dedicated email addresses.

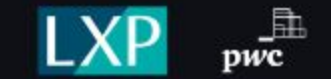

Unsubscribe - Unsubscribe Preferences

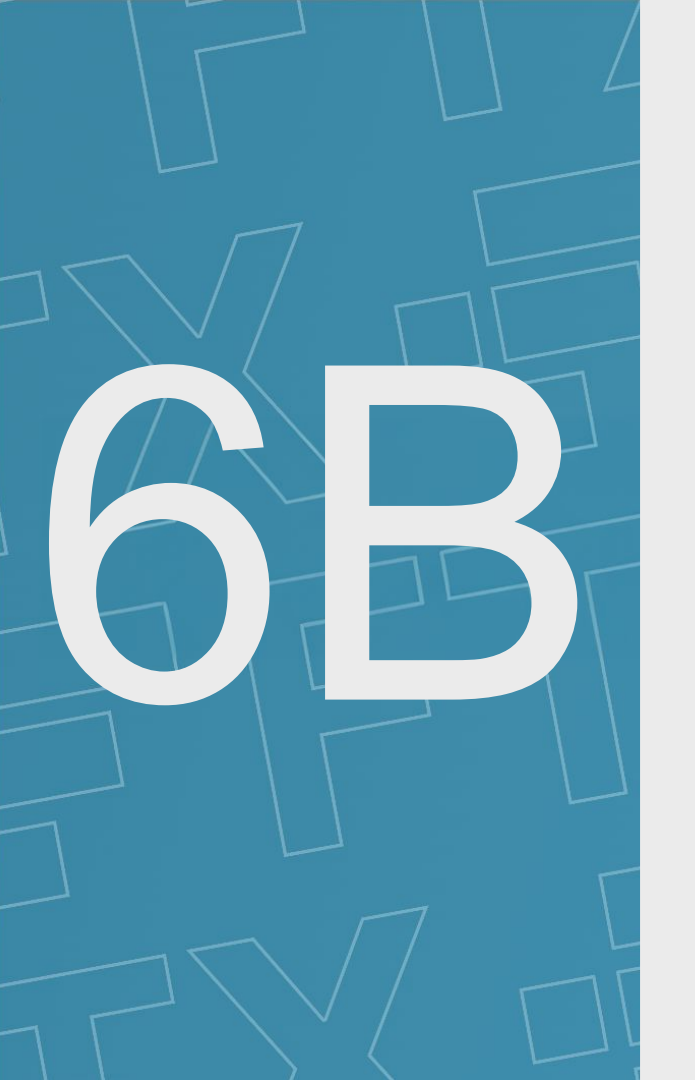

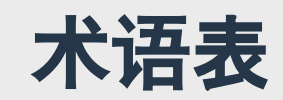

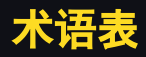

用户指南包括许多术语和简短描述,我们对其进行了定义:

| 术语          | 定义                             |
|-------------|--------------------------------|
| AML         | 反洗钱                            |
| FTX Digital | FTX Digital Markets Ltd(正式清算中) |
| JOL         | 联合官方清盘人                        |
| күс         | 客户尽调                           |
| LXP         | Lennox Paton                   |
| PwC         | PricewaterhouseCoopers LLP     |
| USD         | 美元                             |

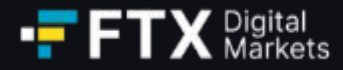

## 如果您需要更多信息, 请参阅:

- 1. 普华永道 FTX Digital 案例网站 (pwc.com/ftx) 上的常见问题解答
- 2. 向联合官方清算人们("JOL")发送电子邮件至 <u>gbl\_fdm\_creditors@pwc.com</u>

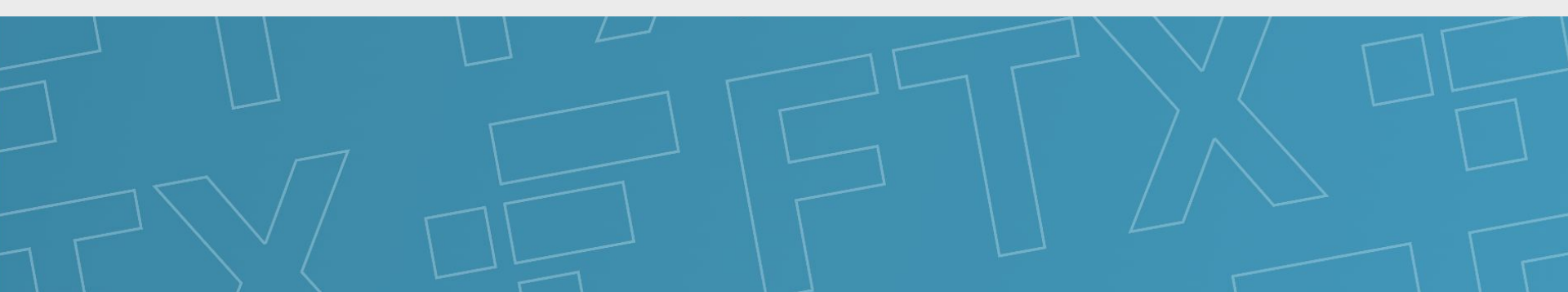